# Formation PréAO (PowerPoint 2008 Mac)

#### Sommaire

| 1.  | Réaliser une première diapositive                                               | 1 |
|-----|---------------------------------------------------------------------------------|---|
| 2.  | Modifier la mise en forme d'un élément                                          | 2 |
| 3.  | Ajouter des diapositives                                                        | 2 |
| 4.  | Modifier la couleur de l'arrière-plan et des polices de toutes les diapositives | 3 |
| 5.  | Ajouter le numéro de page et le titre dans toutes les diapositives              | 3 |
| 6.  | Animer une diapositive                                                          | 3 |
| 7.  | Ajouter un tableau                                                              | 3 |
| 8.  | Visionner le diaporama                                                          | 4 |
| 9.  | Estomper les données                                                            | 4 |
| 10. | Ajouter une image                                                               | 4 |
| 11. | Modifier l'ordre d'apparition des éléments d'une diapositive                    | 5 |
| 12. | Organiser les transitions                                                       | 5 |
| 13. | Transformer un texte Word en diapositives PowerPoint                            | 5 |
| 14. | Appliquer un modèle de diapositive                                              | 6 |
| 15. | Insérer des diapositives d'un autre diaporama                                   | 6 |
| 16. | Modifier le formatage de plusieurs diapositives d'un coup                       | 6 |
| 17. | Modifier l'ordre des diapositives                                               | 7 |
| 18. | Masquer une diapositive                                                         | 7 |
| 19. | Insérer un graphique                                                            | 7 |
| 20. | Insérer des liens hypertexte                                                    | 8 |
| 21. | Améliorer la navigation dans le diaporama                                       | 8 |
| 22. | Imprimer les diapositives                                                       | 8 |
| 23. | Créer un SmarArt                                                                | 9 |
| 24. | Créer un diaporama non modifiable par les utilisateurs                          | 9 |

#### 1. Réaliser une première diapositive

**Problème** : Je veux créer un diaporama concernant les cépages. Il faut bien commencer par une première diapositive. Alors, au travail !

- **Solution** : Ouvrir l'application PowerPoint
  - Comme avec Word et Excel, si aucune barre d'outils ne s'affiche, cliquer en haut et à droite sur l'icône

| Ś   | PowerPoint         | Fichier | Édition      | Affichage                      | Insertion   | Format   | Outils   | Diaporama Eenê     | tre Aide                                      | \$       | 5        |
|-----|--------------------|---------|--------------|--------------------------------|-------------|----------|----------|--------------------|-----------------------------------------------|----------|----------|
| 0   | 0                  | 12      |              |                                | 📥 Prése     | ntation1 |          |                    | 95                                            | _        | → ○)     |
| Thè | mes de la diaposit | ive     | Mises en pag | e des <mark>d</mark> iapositiv | es Tra      | nsitions | Styles o | le table Graphique | es Gr                                         | aphiques | SmartArt |
| ſ   |                    | _       |              | _                              | 39 <b>5</b> |          |          | 12                 | 1970 - C. C. C. C. C. C. C. C. C. C. C. C. C. |          |          |

 Cliquer, sous la barre d'outils, sur l'onglet *Thème de la diapositive >* cliquer sur un thème à votre goût • Cliquer, sous la barre d'outils, sur l'onglet Mise en page des diapositives

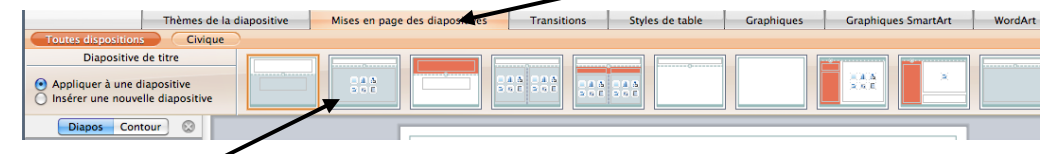

- Cliquer sur *Titre et contenu* (deuxième cadre en partant de la gauche)
- Saisir le titre : *Différents types de cépages*
- Cliquer dans le rectangle inférieur et saisir le texte (*Entrée* entre chaque type de cépage pour écrire sur quatre lignes) :
  - Cépages de table
  - Cépages destinés au séchage
  - Cépages de chaudière
  - Cépages de cuve

# 2. Modifier la mise en forme d'un élément

**Problème** : Comment modifier la mise en forme du texte et du titre ?

- Solution : Afficher, si nécessaire, la barre d'outils *Mise en forme* : menu *Affichage* > *Barres d'outils* > cocher ✓ *Mise en forme* 
  - Cliquer sur un mot du texte qui vient d'être saisie > cmd+A (pour sélectionner tout le texte)> à l'aide de la barre d'outils Mise en forme, formater le texte en police Times New Roman taille 28
  - Menu Format > Puces et numéros... > sélectionner une autre puce à votre goût > choisir une autre couleur de puces > OK
  - Formater le titre en police Impact taille 60 @ le titre s'avère trop grand pour la zone de titre
  - Cliquer en bas à gauche de cette zone sur l'icône Options d'ajustement automatique
     > cocher O Ajuster automatiquement le texte à l'espace réservé
  - Pour être sûr que le titre est centré dans la zone de titre : clic droit sur le bord de la zone > Format de la forme... (ou menu Format > Forme...) > dans le bandeau à gauche, cliquer sur Zone de texte > sous la rubrique Disposition du texte, à droite de Alignement vertical, choisir Milieu > OK

### 3. Ajouter des diapositives

**Problème** : Comment ajouter de nouvelles diapositives dans le diaporama ?

- **Solution** : *maj+cmd+N* (ou menu *Insertion > Nouvelle diapositive*)
  - Cliquer, sur l'onglet *Mise en page des diapositives* > cliquer sur *Diapositive de titre* (premier cadre en partant de la gauche)
  - Saisir le titre : *Les cépages* > sélectionner le titre au moyen d'un triple clic sur un mot du titre > formater ce titre en police Impact taille 48 > menu *Format* > *Changer la casse...* > cocher • *MAJUSCULES* > *OK*
  - À gauche, dans la barre des diapos<sup>1</sup> cliquer-glisser la diapo 2 au-dessus de la diapo 1
     > après la diapo 1, ajouter une nouvelle diapo avec une mise en page *Titre et contenu*
  - Saisir le titre *Définition* > formater ce titre en police Impact taille 48
  - Saisir le texte L'ampélographie est l'étude descriptive des caractères des vignes : bourgeonnement, feuilles, rameaux, grappes, grains... > formater ce texte en police Times New Roman taille 28

<sup>&</sup>lt;sup>1</sup> Si la barre des diapos ne s'affiche pas : menu Affichage > cocher  $\checkmark$  Normal (dans la barre apparue à gauche, le pavé Diapos doit être en surbrillance)

NB : ➤ Lors de la création de la seconde diapositive, c'est le même thème qui est proposé. Il n'est possible, avec PowerPoint d'appliquer à une diapositive un thème différent. Pour distinguer certaines diapositives d'un diaporama on peut jouer sur le style d'arrière-plan (*cf.* point 4)

# 4. Modifier la couleur de l'arrière-plan et des polices de toutes les diapositives

**Problème** : Comment modifier d'un coup l'arrière-plan et les polices de toutes les diapositives ?

- **Solution** : Menu *Format > Arrière-plan de la diapositive... >* à droite de couleur cliquer sur les flèches pour choisir une couleur claire (jaune, par exemple) > cliquer sur le pavé *Appliquer partout* 
  - Menu Format > Remplacer des polices... > Remplacer : Impact > Par : Arial Black
     > pavé Remplacer > Fermer

# 5. Ajouter le numéro de page et le titre dans toutes les diapositives

**Problème** : Comment ajouter le numéro de page et le titre du document dans toutes les diapositives ?

- **Solution** : Cliquer en dehors des zones de texte ou de titre > menu *Insertion > Numéro de diapositive* 
  - Cocher ☑ Numéro de diapositive > cocher ☑ Pied de page > sous Pied de page, saisir : Les cépages > pavé Appliquer partout ☞ selon le thème choisi ces informations peuvent figurer en haut ou en bas dans la page.

### 6. Animer une diapositive

Problème :

*Comment faire en sorte que, lors de la présentation, les informations s'affichent au fur et à mesure ?* 

Solution : • Cliquer sur un mot du texte de la diapo 2 (dont le titre est *Différents types de cépages*)

Menu Diaporama > Animation personnalisée > dans la fenêtre Personnaliser l'animation, cliquer sur l'icône Ajouter, un effet de début

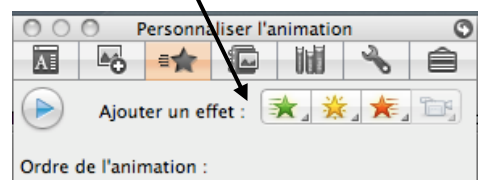

- *Autres effets...* > dans la fenêtre *Effets d'animation*, choisir *Balayage* > *OK*
- En bas de la fenêtre Personnaliser l'animation, à droite de Vitesse, choisir Rapide (1s)
   > fermer la fenêtre Personnaliser l'animation

# 7. Ajouter un tableau

**Problème** : Comment ajouter un tableau dans une diapositive et modifier sa présentation ?

- **Solution** : Après la diapo 3, ajouter une nouvelle diapositives > saisir le titre : *Types et exemples de cépages* > formater ce titre en police Arial Black taille 36
  - Dans la zone de texte, cliquer sur l'icône Insérer un tableau > Nombre de colonnes :
     4 > Nombre de lignes : 2 > saisir dans ce tableau les données ci-dessous

| Cépages de table   | Cépages destinés au | Cépages de chaudière | Cépages de cuve    |
|--------------------|---------------------|----------------------|--------------------|
|                    | séchage             |                      |                    |
| Chasselas          | Sultanine           | Folle blanche        | Cabernet sauvignon |
| Muscat de Hambourg | Corinthe noir       | Ugni blanc           | Pinot noir         |
| Alphonse Lavallée  | Perlette            | Colombard            | Chardonnay         |
|                    |                     |                      | Sauvignon          |

Dans l'onglet Style de table, cliquer sur le pavé Foncé

| Thèmes de l                    | a diapositive     | Mises en page o    | les diapositives | Transitions | Sty   | de table | Graphiques | Graphiques Smar | tArt Wo |
|--------------------------------|-------------------|--------------------|------------------|-------------|-------|----------|------------|-----------------|---------|
| Tous styles de tableau Meill   | eure correspondar | nce pour le docume | ent Clair        | Moyen       | Foncé |          |            |                 |         |
| Style moyen 2 - Accentuation 1 |                   |                    |                  |             |       | 1        |            |                 |         |
|                                |                   |                    |                  |             |       |          |            |                 |         |
|                                |                   |                    |                  |             |       |          |            |                 |         |
| (Options +                     |                   |                    |                  |             |       |          |            |                 |         |
|                                |                   |                    |                  |             |       |          |            |                 |         |

Choisir un style de tableau à votre goût

NB: Pour animer un tableau, il faut utiliser un subterfuge comme le montre la vidéo à l'adresse https://tinvurl.com/hksd7bdi

#### 8. Visionner le diaporama

Problème : Je veux désormais voir ce que donnera le diaporama en plein écran

- Solution : Dans la barre d'outils, cliquer sur l'icône *Diaporama* 
  - Appuyer plusieurs fois sur la barre d'espace pour faire défiler le diaporama

#### Estomper les données **9**.

Problème : Je veux que, dans le texte de la diapo 3, lorsqu'une nouvelle donnée apparaît la précédente soit estompée

Solution : Cliquer dans la zone de texte de la diapo 3 > menu Diaporama > Animation *personnalisée* > dans la fenêtre *Personnaliser l'animation*, cliquer sur l'icône *Ajouter un effet de début > Autres effets... > Damier > OK* 

> • En bas de la fenêtre, cliquer sur la flèche à gauche de *Autres Options d'effet* pour développer cette rubrique > à droite de Après l'animation, cliquer sur les flèches

| Autres Options d'eff | et          |   | / |
|----------------------|-------------|---|---|
| Audio : [Sans son]   |             |   |   |
| Après l'animation :  | Non estompé | • |   |

- Cliquer sur un petit carré gris > fermer la fenêtre Personnaliser l'animation
- Pour visionner directement cette diapo 3 et voir le résultat : *cmd+maj+Entrée*

# 10. Ajouter une image

Problème :

- Je dispose d'une image pour illustrer la seconde diapositive. Comment l'intégrer ?
- Solution : Trouver, à l'aide d'un moteur de recherche, l'image d'une grappe de raisin > enregistrer cette image sur le bureau
  - Cliquer dans la zone de texte de la diapo 2 > réduire de moitié la largeur de la zone de texte en utilisant la poignée (petit carré sur le bord de la zone), de façon à pouvoir ajouter un dessin à droite du texte
  - Cliquer en dehors des zones de texte et de titre > menu *Insertion* > *Image*... > sur le bureau, sélectionner le fichier de la grappe de raisin> Insérer
  - Cliquer-glisser l'image afin de la placer à droite de la zone de texte > ajuster sa taille en utilisant les poignées d'angle (et non pas une de celles en haut ou en bas ou à droite ou à gauche, ce qui évite de déformer l'image originelle)

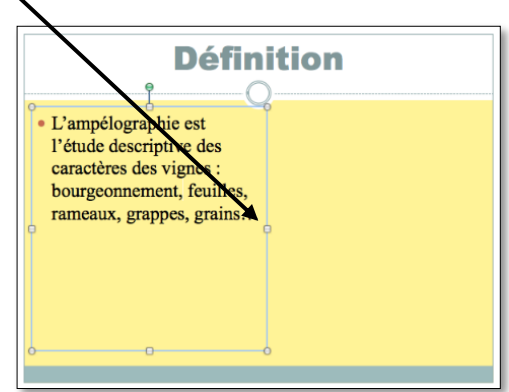

# 11. Modifier l'ordre d'apparition des éléments d'une diapositive

**Problème** : Je voudrais que l'image apparaisse en premier et que le texte n'apparaisse qu'après un clic

- **Solution** : Cliquer sur la zone de texte > menu *Diaporama* > *Animation personnalisée...* > sous *Ordre de l'animation*, cliquer sur *Espace réservé...* 
  - Cliquer tout en bas sur la flèche à gauche de Animation de texte > à droite de Animer le texte, au lieu de Simultanément choisir Par mot
  - Cliquer sur l'image de la grappe (pour ce faire, si nécessaire, déplacer la fenêtre Personnaliser l'animation) > cliquer sur l'icône Ajouter un effet de début > Autres effets > Damier > OK
  - À droite de *Démarrer*, au lieu de *Au clic*, choisir *Après la précédente*
  - Pour que l'image s'affiche avant le texte : sous la rubrique Ordre de l'animation, cliquer sur la flèche vers le haut de façon que Image... passe en première position
  - Fermer la fenêtre Personnaliser l'animation
  - *cmd+maj+Entrée* pour vérifier l'animation de la diapo 2

### 12. Organiser les transitions

**Problème** : Comment faire en sorte que le passage d'une diapositive à une autre ne soit pas trop brutal ?

**Solution** : • Onglet *Transition* (ou menu *Diaporama* > *Transitions*...) > onglet *Fondus et dissolutions* > choisir l'animation *Damier aléatoire* 

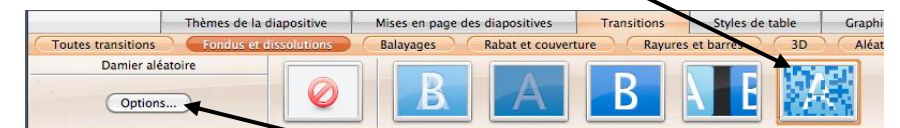

- À gauche, cliquer sur le pavé Options...
- Passer la vitesse de transition de *Rapide* à *Lent*
- Cliquer sur le pavé Appliquer partout
- Tester l'ensemble du diaporama
- Enregistrez le fichier sous le nom *Cepages.pptx* (donc au format PPTX qui est adapté à PowerPoint 2008)

### 13. Transformer un texte Word en diapositives PowerPoint

**Problème** : Je dispose d'un texte Word à partir duquel j'aimerais rapidement créer un diaporama.

- Solution : Télécharger le le fichier *Principaux.docx* disponible à l'URL <u>http://goo.gl/o50eJm</u>
  - Ouvrir le fichier *Principaux.docx* dans Word
  - Menu Affichage > Barres d'outils > cocher ✓ Mise en forme
  - Sélectionner *PRINCIPAUX CÉPAGES FRANÇAIS* > appliquer le style *Titre 1* (dans la barre d'outils *Mise en forme*, à gauche)
  - Sélectionner le paragraphe en dessous (*Ugni*) > appliquer le style *Titre 1*
  - Sélectionner les sept paragraphes en dessous (de Cépage blanc à Cognac) > appliquer le style Titre 2
  - Dans le reste du document ce qui deviendra le titre des diapos a déjà été saisi en style *Titre 1* et ce qui deviendra le contenu en style *Titre 2*
  - Menu Fichier > Envoyer vers > PowerPoint @ un diaporama de six diapositives est créé. Chaque Titre 1 est devenu le titre d'une diapositive et le Titre 2 le texte.
- **NB :** > Dans le masque de diapositive il est possible de modifier par exemple la taille du numéro de page

# 14. Appliquer un modèle de diapositive

**Problème** : Comment faire en sorte que la présentation des diapositives soit homogène ?

- Solution : Dans la barre d'outils, cliquer sur l'onglet *Thèmes de la diapositive > Thèmes prédéfinis* > choisir le thème *Civique* 
  - Dans la barre d'outils, cliquer sur l'onglet Mise en page des diapositives > à gauche, cliquer sur la flèche à droite de 1 de 2

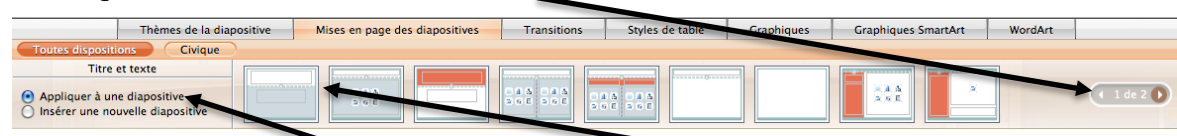

- > cocher O Appliquer à une diapositive > choisir Diapositive de titre
- Dans le bandeau à gauche, sélectionner les diapos 2 à 5 (en utilisant la touche *maj*)
   > dans la barre d'outils, cliquer sur la mise en page *Titre et contenu* (la deuxième en partant de la gauche)

S Télécharger le fichier *Syrah.pptx* disponible à l'URL <u>http://goo.gl/tseSUK</u>

# 15. Insérer des diapositives d'un autre diaporama

| Problème :   | Comment insérer dans un diaporama des diapositives provenant d'un autre diaporama ?              |
|--------------|--------------------------------------------------------------------------------------------------|
| Solution : • | Dans le bandeau à gauche, cliquer sur la dernière diapo (Cabernet sauvignon)                     |
| •            | Menu Insertion > Diapositives de > Autre présentation > dans le dossier                          |
|              | <i>Téléchargement</i> , double cliquer sur <i>Syrah.pptx</i> > décocher  Conserver la conception |
|              | des diapositives d'origine > pavé Tout insérer > Fermer @ six nouvelles diapos ont été           |
|              | insérées après la diapo sélectionnée                                                             |

# 16. Modifier le formatage de plusieurs diapositives d'un coup

#### Problème : Je ne suis pas tout à fait satisfait de la présentation des diapositives : je voudrais modifier la police de tous les titres des diapos 2 à 12 d'un seul coup. Solution : Menu Affichage > Masque > Masque des diapositives Dans le bandeau à gauche, cliquer sur la mise en page *Titre et contenu Disposition* Sélectionner la zone Cliquez pour modifier le titre en cliquant sur le bord Onglet *Format* > choisir un remplissage jaune Dans la barre jaune sous les onglets, cliquer sur Fermer le masque 📽 le titre des diapos 2 à 6 est sur un fond jaune Cliquer en bas et à gauche de la fenêtre sur l'icône Trieuse de diapositives 📰 📽 cliquer . sur la diapo 7 > tout en maintenant la touche *Maj* enfoncée, cliquer sur la diapo 12 les diapo 7 à 12 sont sélectionnée Affecter la mise en page *Titre et contenu* à ces six diapos 🐨 le titre des diapos 7 à 12 est sur un fond jaune NB: Dans le masque de diapositive il est possible de modifier par exemple la taille du $\geq$ numéro de page Malheureusement, dans cette version de Word, il n'est pas possible de modifier les $\geq$ polices des diapos de même mise en page d'un seul coup lorsque les diapos ont été créées à partir de Word. Pour changer le type (mais pas la taille ou la couleur) de police de toutes les diapos (quel que soit leur mise en page) : menu Format > Remplacer des polices... > Remplacer : Cambria (la police des titres) > Par : Arial Black > Remplacer > Fermer

# 17. Modifier l'ordre des diapositives

**Problème** : Le carignan noir étant un cépage important je souhaite que la diapo le concernant passe en deuxième position.

- **Solution** : Dans l'affichage *Trieuse de diapositives*, cliquer sur la douzième diapositive (*Carignan noir*) et la faire glisser entre les diapos 1 et 2.
  - Cliquer en bas et à droite de la fenêtre sur l'icône Normal.

### 18. Masquer une diapositive

**Problème** : Je souhaite ne pas parler de l'ugni lors de ma prochaine intervention, mais conserver la diapo pour une autre occasion.

- Solution : Dans le bandeau à gauche, clic droit sur la diapo 3 (Ugni) > Masquer la diapositive
  - Lancer le diaporama pour vérifier qu'après la diapo 2 (Carignan noir) il passe à la diapo 4 (Grenache noir)
    - Pour faire apparaître à nouveau la diapo : clic droit > Masquer diapositive(s)
  - **NB** : > Il est possible de sélectionner plusieurs diapositives afin de les masquer
    - La même opération peut être réalisée en mode Trieuse de diapositives

#### **19.** Insérer un graphique

**Problème** : Pour donner de l'impact à mon diaporama, je souhaite insérer un graphique

- **Solution** : Insérer une nouvelle diapositive après la diapo 1
  - Sous Cliquez pour ajouter du texte, cliquer sur l'icône Insérer un graphique 
     > dans la barre d'outils Graphiques, cliquer sur le pavé Histogramme > double-cliquer sur Histogramme groupé 
     Excel s'ouvre
  - Placer la souris en bas à droite de la cellule D5 jusqu'à faire apparaître > cliquerglisser de façon que la plage de données s'étendent de A1 en B7
  - Sélectionner les cellules C1:D5 > menu Édition > Effacer > Tout
  - Compléter le tableau comme ci-dessous

|   | А                  | В                         |
|---|--------------------|---------------------------|
| 1 |                    | Production en hectolitres |
| 2 | Carignan noir      | 150000                    |
| 3 | Ugni               | 95000                     |
| 4 | Grenache noir      | 91000                     |
| 5 | Merlot             | 68000                     |
| 6 | Cinsaut            | 45000                     |
| 7 | Cabernet sauvignon | 41000                     |

- Fermer la fenêtre Excel
- Cliquer sur le bord du graphique > dans la palette de mise en forme, cliquer sur l'icône
   Personnaliser l'animations > cliquer sur l'icône Ajouter un effet de début
   > Autres effets > Effet aléatoire > OK
- Sous la rubrique Animations de graphiques, à droite de Grouper le graphique, choisir Par catégorie
- Supprimer la légende à droite (*Production en hectolitres*) > saisir le titre : *Six premiers cépages français*

# 20. Insérer des liens hypertexte

**Problème** : Le diaporama est destiné à être consulté. Il faut donc que le lecteur puisse s'y déplacer aisément un peu comme dans un site Web.

- Solution : Revenir vers la première diapo > dans la zone destinée au sous-titre, saisir (avec un saut de paragraphe entre chaque cépage) : Carignan noir / Ugni / Grenache / Merlot / Cinsaut / Cabernet sauvignon / Syrah / Gamay / Cabernet franc / Chardonnay / Pinot noir
  - Étirer la zone vers le bas > (si nécessaire adapter la taille de la police et centrer le texte)
  - Sélectionner Carignan noir > Cmd+K > cliquer sur le pavé Document > pavé Rechercher > cliquer sur la flèche à droite de Titres des diapositives > cliquer sur 3. Carignan noir > OK > OK
  - De la même manière, lier les dix autres cépages avec la diapositive correspondante
  - Lancer le diaporama > tester les liens en cliquant sur les titres et en utilisant la flèche en bas à gauche et *Aller à*... pour revenir à la diapo 1 > *Echap*

# 21. Améliorer la navigation dans le diaporama

# **Problème** : Lors de la consultation du diaporama, je ne parviens pas à me déplacer comme je le veux. Comment faire en sorte de passer d'une diapositive à une autre et de revenir au

- sommaire ? Solution : • Menu Affichage > Masque > Masque des diapositives
  - Dans la palette, cliquer sur l'icône Object palette —
  - Dans la catégorie *Boutons d'actions*, cliquer sur le bouton *Suivant*
  - Dans la zone de pied de page, cliquer-glisser pour dessiner un bouton carré > Pointer avec la souris
     > Lien hypertexte vers : Diapositive suivante > OK
  - De la même manière, placer à gauche du premier bouton, un bouton d'action Accueil
     lié à la première diapositive et enfin un bouton d'action Précédent

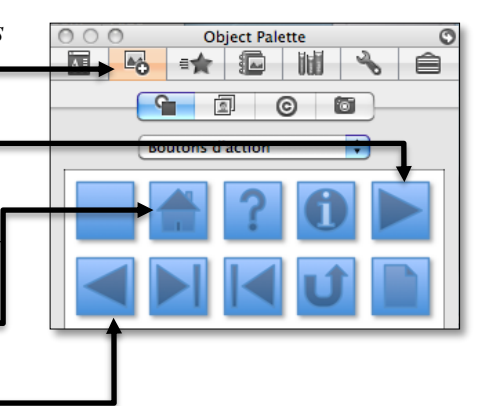

- Dans la barre d'outils *Masque*, cliquer sur *Fermer le masque*
- *cmd+entrée* > tester les liens et les boutons d'actions
- *Echap > Cmd+S >* enregistrer le diaporama dans le dossier *Téléchargement* sous le nom *Principaux.pptx*
- **NB :** > Il est aussi possible de créer des boutons d'actions au moyen de : menu *Diaporama* > *Boutons d'action* > *etc*.

# 22. Imprimer les diapositives

**Problème** : Comment disposer d'une version papier de mon diaporama que je pourrai consulter durant ma présentation ?

- Solution : Menu Fichier > mprimer... > à droite de Imprimer, cocher ✓ Documents (4 diapositives par page) > Sortie : Nuances de gris > Imprimer ☞ le document s'imprime sur l'imprimante sélectionnée
  - Pour enregistrer le fichier au format PDF : avant de cliquer sur *Imprimer*, cliquer en bas à gauche sur PDF > Enregistrer au format PDF... > Enregistrer sous : Principaux.pdf > Où : Téléchargement > Enregistrer

# 23. Créer un SmarArt

**Problème** : J'ai vu un collègue dont les diapositives comportaient des présentations vraiment performantes. Je suis jaloux !

- **Solution** : Ajouter une nouvelle diapo après la diapo 13 > saisir le titre : *Principaux cépages français* 
  - Cliquer, au milieu de la diapositive, sur Faster un graphique SmartArt
  - Dans la barre d'outils SmartArt, cliquer sur l'onglet Liste > cliquer sur l'icône Liste à puces horizontale > OK
  - Sous Volet texte, saisir les données ci-dessous :

| Volet Texte                            |                      |                                |
|----------------------------------------|----------------------|--------------------------------|
| 🗕 Promouv. 🐳 Abaisser 🛛 🍯              | Cépages rouges       | Cépages blancs                 |
| - Orchoche                             |                      | TT 1                           |
| <ul> <li>Meriot</li> </ul>             | • Carignan           | • <u>Ugni</u>                  |
| <u>Cinsaut</u>                         | Grenache             | <ul> <li>Chardonnay</li> </ul> |
| <ul> <li>Cabernet sauvignon</li> </ul> | Merlot               |                                |
| <ul> <li>Syrah</li> </ul>              | • Cincaut            |                                |
| Gamay                                  | Chisaut              |                                |
| Cabernet franc                         | • Cabernet sauvignon |                                |
| Pinot noir                             | • Syrah              |                                |
| Cépages blancs                         | • Gamay              |                                |
| • <u>Uani</u>                          | Cabernet franc       |                                |
| Chardonnay                             | Pinot noir           |                                |
|                                        |                      |                                |

- Dans la palette de mise en forme, modifier le style et la couleur du SmartArt
- Menu Diaporama > Animation personnalisée... > cliquer sur l'icône Ajouter un effet de début > Autres effets > Balayage > OK
- Sous la rubrique Animations SmartArt, à droite de Grouper le graphique, choisir Un par un
- *cmd+maj+entrée* (pour tester l'animation de cette diapo)

| NB: | $\triangleright$ | Il est possible de convertir un texte « normal » en graphique SmartArt : sélectionner le |
|-----|------------------|------------------------------------------------------------------------------------------|
|     |                  | texte > clic droit sur la sélection > Convertir en graphique SmartArt > etc.             |
|     | $\triangleright$ | On peut aussi créer des graphiques SmartArt dans Word 2008.                              |

Enregistrer le fichier *Principaux.pptx* 

### 24. Créer un diaporama non modifiable par les utilisateurs

Problème : Comment faire en sorte que les personnes qui consulteront le diaporama ne puissent pas le modifier ?
 Solution : Menu Fichier > Enregistrer sous... > pointer sur le dossier Téléchargement > Nom de

fichier : Principaux > Format : Diaporama PowerPoint (.ppsx) > EnregistrerNB :> En réalité, le fichier est modifiable. Pour cela il faut l'ouvrir non pas depuis le Finder,<br/>mais à partir de PowerPoint.